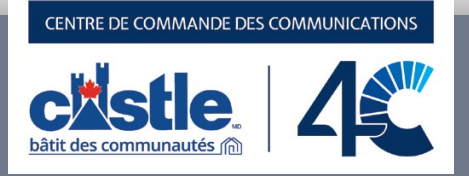

# Centre de commande des membres et poste de pilotage

### **Guide d'utilisation**

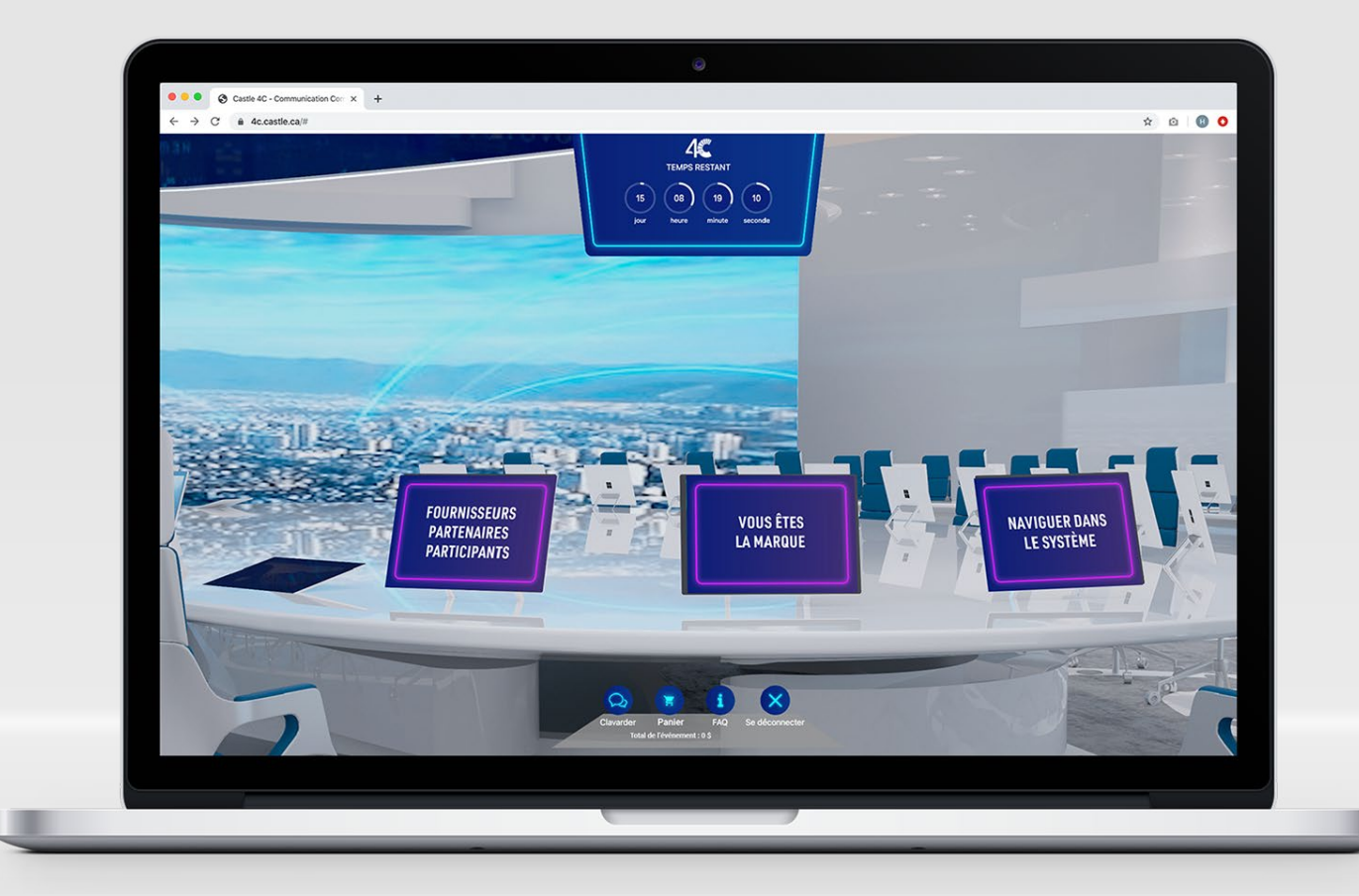

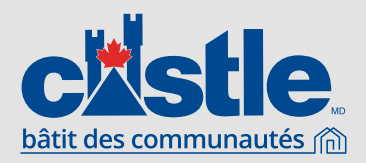

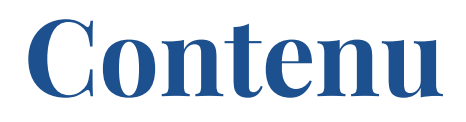

- 03 Premières étapes
- 04 Centre de commande des membres
- 05 Poste De Pilotage Des Fournisseurs Navigation
- 08 Tableau De Bord Des Membres
- 09 Passer des commandes
- 11 Voir vos commandes
- 12 Contacts des fournisseurs
- 13 Vidéoconférences
- 17 Poste De Pilotage Des Fournisseurs fonctions de clavardage

## **CENTRE DE COMMANDE** DES MEMBRES

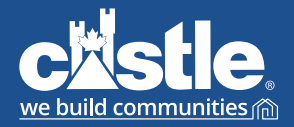

castle.ca

Le **Centre de commande des communications de Castle (4C)** est votre passerelle privée vers la plateforme d'achat 4C de Castle. De là, vous pourrez participer aux foires virtuelles 4C de Castle en cours.

Ce guide de l'utilisateur vous expliquera comment naviguer dans le centre de commande des membres et les postes de pilotage des fournisseurs, ainsi que dans les fonctions des deux écrans.

## PREMIÈRES ÉTAPES

Pour ouvrir une session, cliquez sur le lien ci-dessous et entrez vos identifiants CastleCore.

### URL: http://4c.castle.ca

(Notez que cette adresse est un hyperlien.)

Vous pouvez aussi accéder à cette page directement à partir de CastleCore. Une fois votre session ouverte, cliquez sur le bouton 4C. Vous serez dirigé vers le centre de commande.

Veuillez utiliser l'un des navigateurs recommandés :

- · Google Chrome 🧿
- · Firefox 🍯

Si plusieurs magasins sont liés à votre compte, cette page s'affichera. Vous pourrez y sélectionner le magasin voulu.

#### PAGE D'ACCÈS À LA PLATEFORME 4C

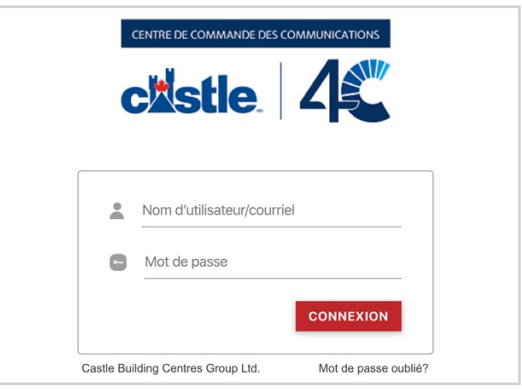

#### LIEN DANS CASTLECORE

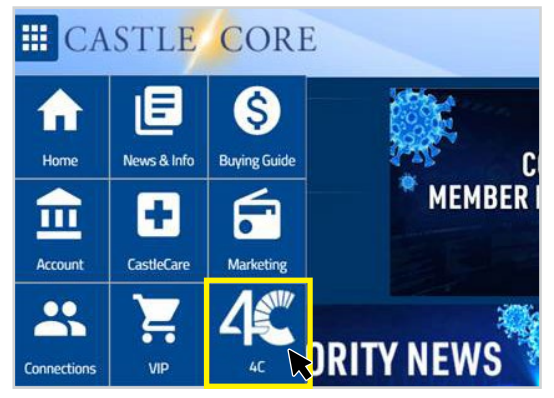

#### SÉLECTION DU MAGASIN

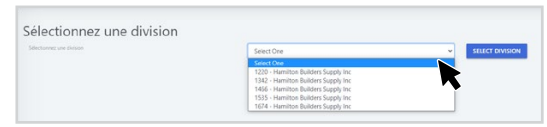

## **CENTRE DE COMMANDE** DES MEMBRES

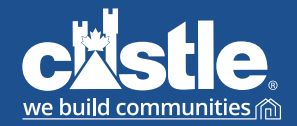

castle.ca

Une fois votre session ouverte, vous vous retrouverez dans le centre de commande. De là, vous pourrez accéder aux postes de pilotage de tous les fournisseurs participants, voir leurs offres promotionnelles, regarder leurs vidéos et accéder à votre boîte de clavardage.

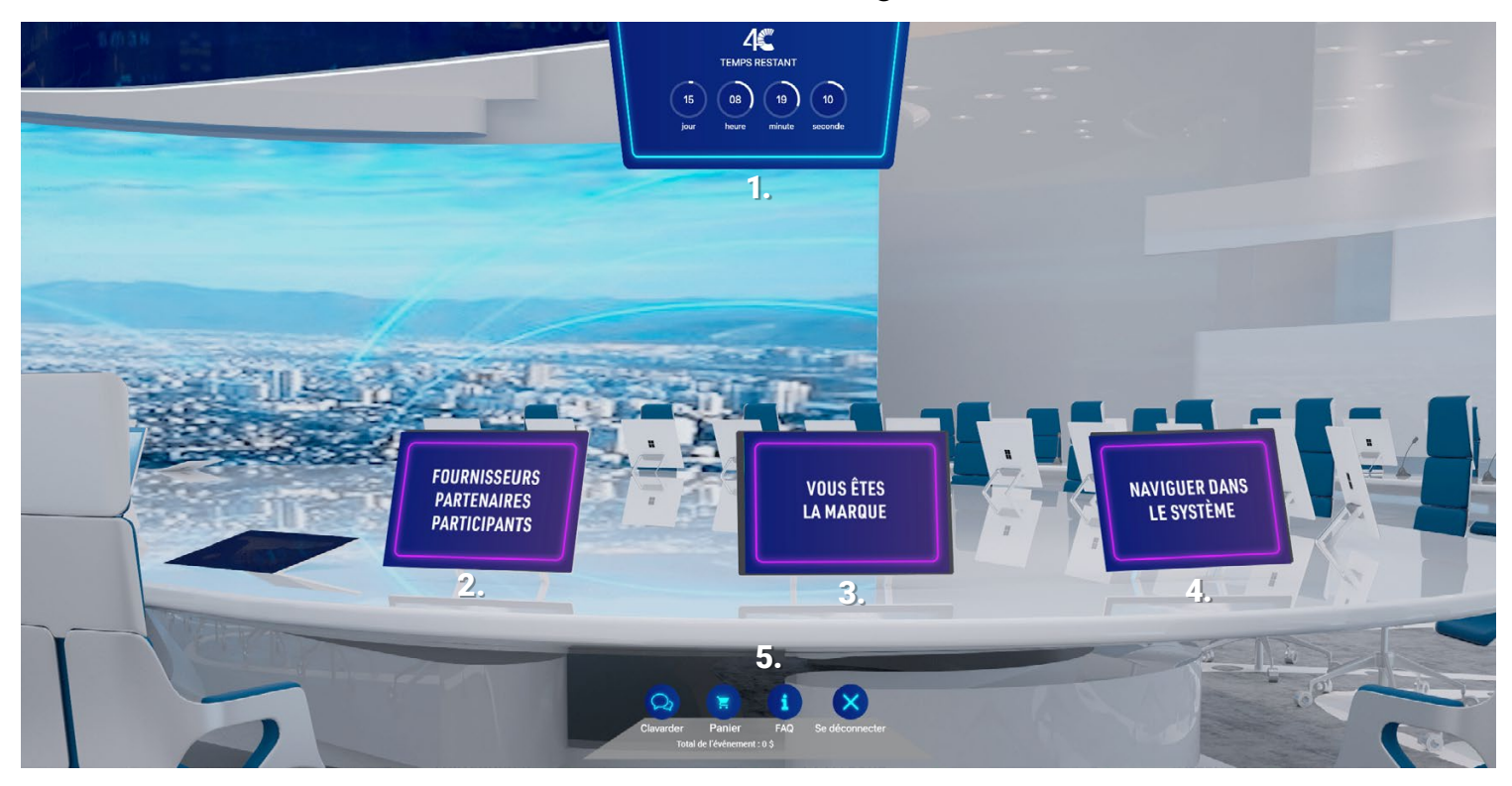

#### 1. Décompte de l'événement :

Au haut de l'écran, vous verrez le décompte indiquant pendant combien de temps les offres seront encore en vigueur.

#### 2. Écran de gauche : Fournisseurs partenaires participants

Cliquez ici pour accéder à la liste des fournisseurs participants. À partir de cet écran, cliquez sur le logo du fournisseur pour voir son poste de pilotage.

#### 3. Écran du centre : Vous êtes la marque

Cliquez sur cet écran pour regarder la vidéo de Castle dans un nouvel onglet.

#### 4. Écran de droite : Naviguer dans le système

À partir de cet écran, vous pourrez accéder en tout temps à ce guide de l'utilisateur en version PDF.

#### 5. Barre de navigation :

La barre de navigation se trouvera au bas de la page tout au long de votre expérience dans la plateforme d'achat. Elle comprend quatre options : Vidéo d'information, Clavarder, FAQ (foire aux questions) et Se déconnecter..

**Vidéo d'information :** Vous trouverez ici une vidéo de bienvenue de Castle.

**Clavarder :** La fonction Clavarder ouvre votre boîte de clavardage personnelle. Vous y trouverez les messages que vous avez reçus. De là, vous pourrez entamer des conversations avec les fournisseurs et les acheteurs de Castle. Celles-ci demeureront accessibles tout au long de la foire.

**FAQ :** À partir de cet écran, vous pourrez accéder en tout temps à ce guide de l'utilisateur en version PDF.

4 CENTRE DE COMMANDE DES MEMBRES CASTLE.CA

## **CENTRE DE COMMANDE** DES MEMBRES

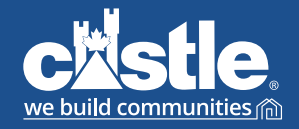

castle.ca

Lorsque vous voudrez voir les offres des fournisseurs, cliquez sur l'écran Fournisseurs partenaires participants dans le centre de commande et vous serez dirigé vers leur poste de pilotage. À partir de cet écran, vous pourrez voir la vidéo promotionnelle du fournisseur, ouvrir son offre, lire son document PDF de promotion ou clavarder directement avec lui ou avec l'acheteur responsable.

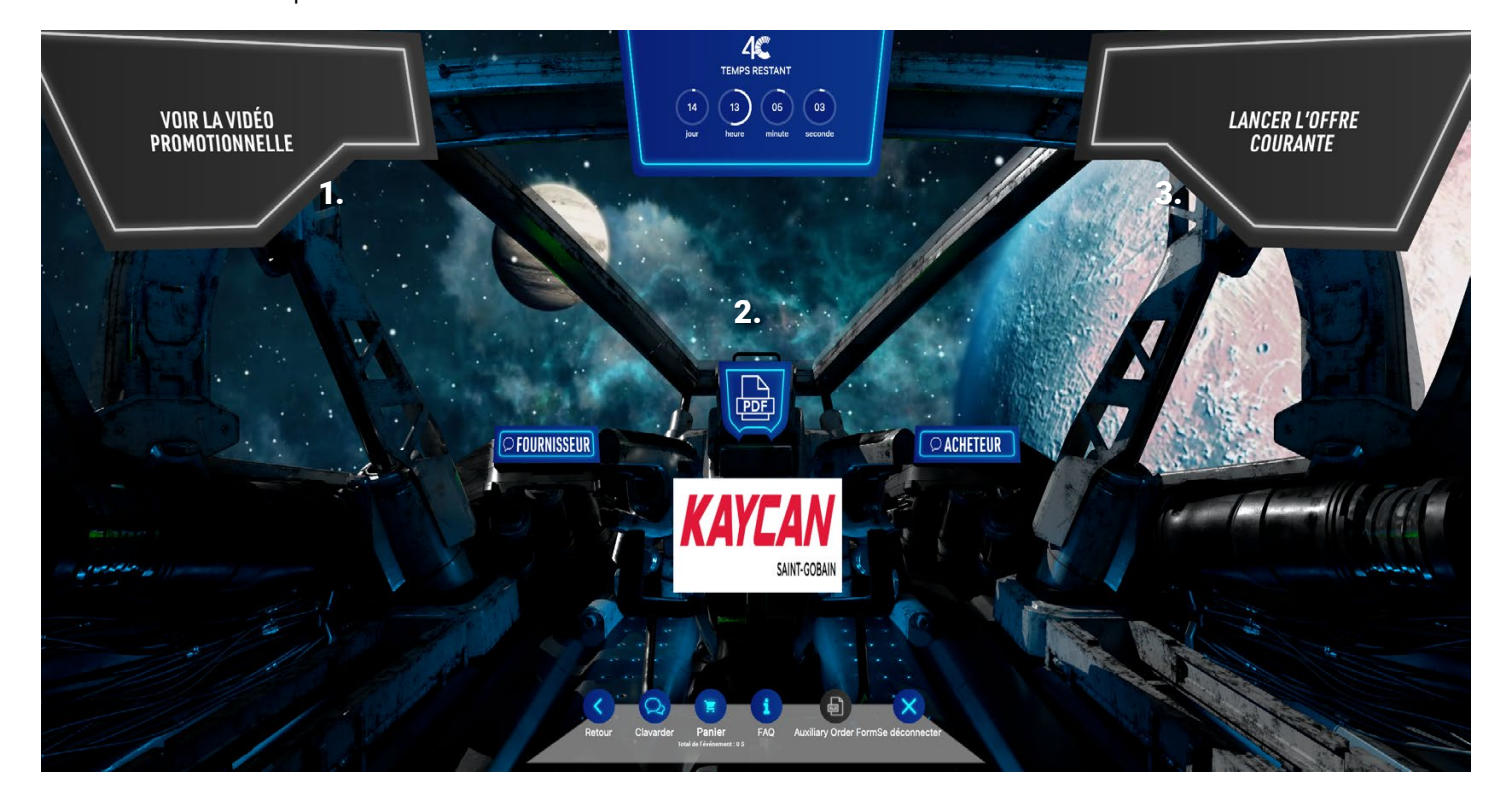

Une fois que vous serez dans le poste de pilotage d'un fournisseur :

#### Étape 1 : Regardez la vidéo promotionnelle du fournisseur

Dans le coin supérieur gauche, vous verrez le bouton Voir la vidéo promotionnelle. Cliquez dessus pour regarder la vidéo promotionnelle du fournisseur.

#### Étape 2 : Regardez l'offre du fournisseur

Cliquez sur le PDF pour ouvrir la circulaire des offres promotionnelles dans un nouvel onglet.

#### Étape 3 : Lancez l'offre courante

Dans le coin supérieur droit, vous verrez le bouton Lancer l'offre courante. Cliquez dessus pour afficher le tableau de bord où vous pourrez voir en détail chaque offre promotionnelle du fournisseur.

\* Il se peut que certains fournisseurs n'aient pas de vidéo, de document PDF ou d'offre. Le cas échéant, un message d'erreur s'affichera pour indiquer que le fournisseur n'a pas fourni de contenu pour le lien en question.

## **POSTE DE PILOTAGE** DES FOURNISSEURS

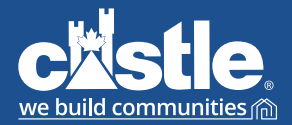

castle.ca

#### Barre de navigation du poste de pilotage :

La barre de navigation du poste de pilotage des fournisseurs contient six options : Retour, Vidéo d'information, Clavarder, FAQ, Formulaire de commande auxiliaire et Se déconnecter.

**Retour :** Ce lien vous ramènera au Centre de commande.

Vidéo d'information : Vous trouverez ici une vidéo de bienvenue de Castle.

**Clavarder :** La fonction Clavarder ouvre votre boîte de clavardage personnelle. Vous y trouverez les messages que vous avez reçus. De là, vous pourrez entamer des conversations avec les fournisseurs et les acheteurs de Castle. Celles-ci demeureront accessibles tout au long de la foire.

**FAQ :** À partir de cet écran, vous pourrez accéder en tout temps à ce guide de l'utilisateur en version PDF.

**Formulaire de commande auxiliaire :** Cliquez sur ce bouton pour télécharger un formulaire de commande en format Excel à remplir\*.

**Se déconnecter :** Ce lien permet de fermer votre session sur la plateforme et de revenir à l'écran d'ouverture de session.

**Panier :** Cliquez sur le bouton Panier pour voir le montant total des dépenses faites durant la foire.

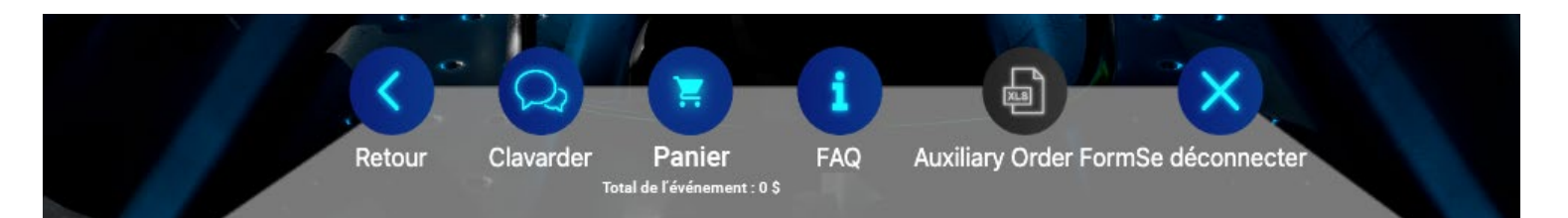

Les fournisseurs seront en mesure de voir quand vous vous trouverez dans leur poste de pilotage. Ils pourront tenter de communiquer avec vous, par exemple pour vous offrir leur aide ou vous remercier de visiter leur page.

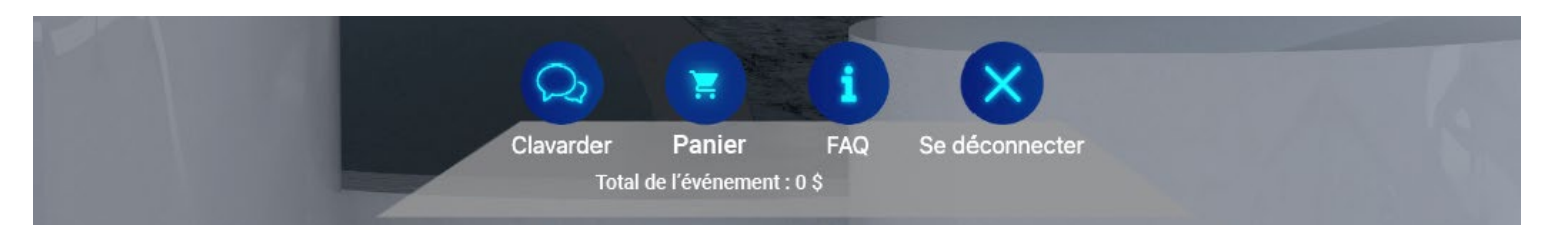

Le bouton Panier a été ajouté à la page d'accueil. Il permet de voir le total des dépenses faites durant la foire.

<sup>\*</sup> Certains fournisseurs pourraient ne pas fournir de formulaire de commande auxiliaire. Le cas échéant, un message d'erreur s'affichera pour indiquer que le fournisseur n'a pas fourni de contenu pour le lien en question.

## **POSTE DE PILOTAGE** DES FOURNISSEURS

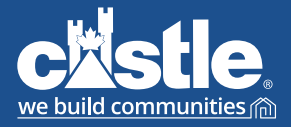

castle.ca

Une fenêtre de clavardage s'affichera si vous cliquez sur le bouton de clavardage des fournisseurs.

Cliquez sur un utilisateur pour communiquer avec lui.

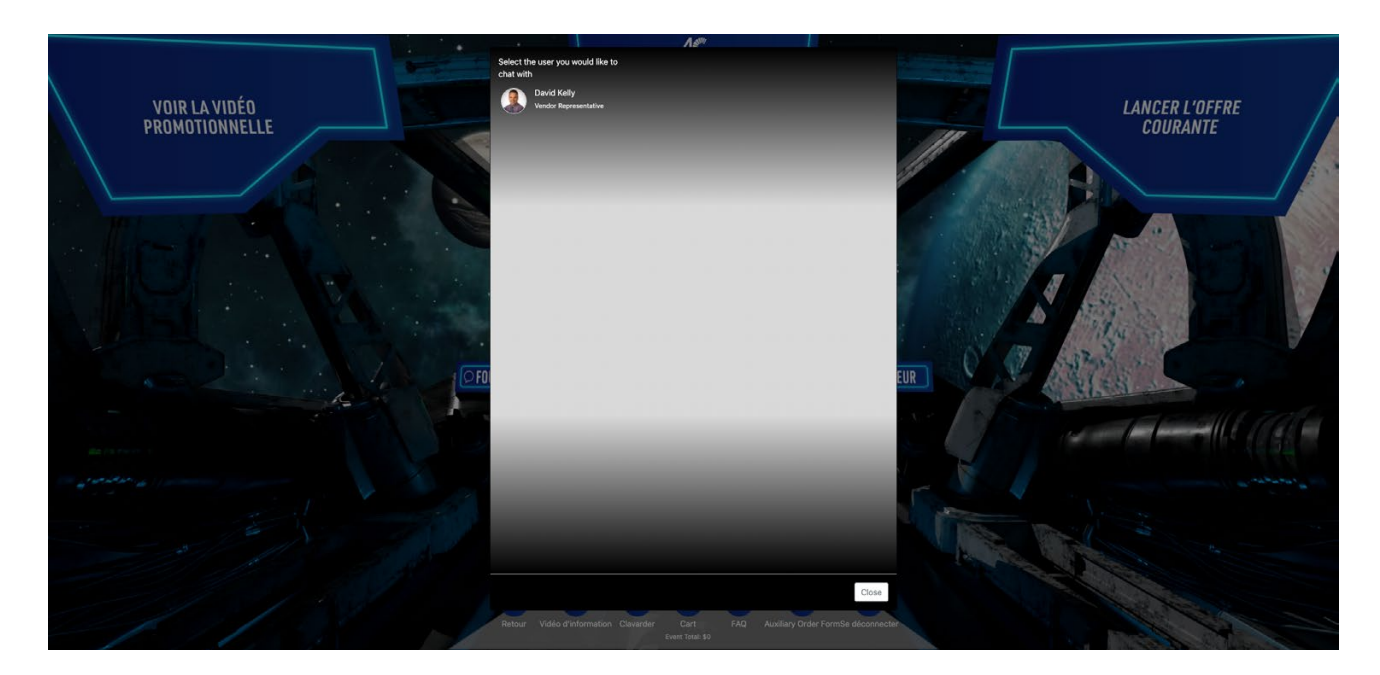

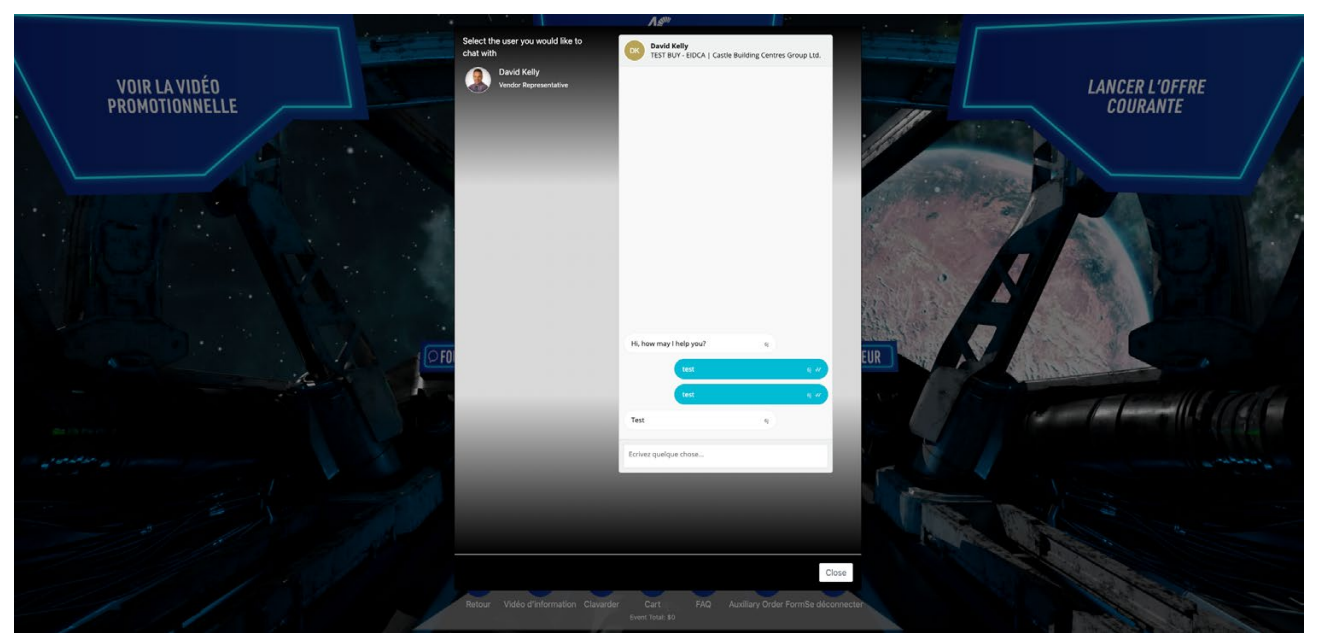

\* Certains fournisseurs pourraient ne pas fournir de formulaire de commande auxiliaire. Le cas échéant, un message d'erreur s'affichera pour indiquer que le fournisseur n'a pas fourni de contenu pour le lien en question.

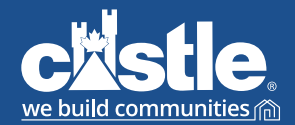

### castle.ca

#### **Tableau De Bord Des Membres**

Si vous cliquez sur le bouton Lancer l'offre courante dans le poste de pilotage d'un fournisseur, vous serez dirigé vers votre tableau de bord pour ce fournisseur. De là, vous pourrez voir ses offres promotionnelles en détail. Grâce aux boutons colorés au haut de l'écran, vous pourrez aussi joindre le fournisseur ou l'acheteur de Castle, et voir la circulaire, la vidéo, le contenu lié au fournisseur sur le site castle.ca et les membres de son équipe.

Les pages des fournisseurs comprennent maintenant des onglets de catégorie et de sous-catégorie. Prenez-en note lorsque vous examinez les listes de produits.

| Du | Pont     | Canada (EIDC                                  | A Specialty Pro   | ducts Co)                                     |               |                   |                |                     |                   |          |           |            |      |                |
|----|----------|-----------------------------------------------|-------------------|-----------------------------------------------|---------------|-------------------|----------------|---------------------|-------------------|----------|-----------|------------|------|----------------|
|    |          | VOIF                                          | R LA CIRCULAIRE   |                                               |               | REGARDER LA VIDÉC | i.             |                     |                   |          |           |            |      |                |
|    |          | JC                                            | DINDRE LE REP     |                                               |               | JOINDRE LE DDA    |                |                     |                   |          |           |            |      |                |
|    |          | VIEW VE                                       | NDOR ON CASTLE.CA |                                               |               | VIEW TEAM MEMBER  | s              |                     |                   |          |           |            |      |                |
| N  | lodalité | s de palement                                 |                   |                                               |               |                   |                | Frais de Transport  |                   |          |           |            |      |                |
|    | 15th Mi  | F                                             |                   |                                               |               |                   |                | 3%                  |                   |          |           |            |      |                |
| ٢  | lotes du | ı Vendeur                                     |                   |                                               |               |                   |                | Informations de Con | tact              |          |           |            |      |                |
| li | olation  | Toiture                                       |                   |                                               |               |                   |                |                     |                   |          |           |            |      |                |
| R  | w #      | Name                                          | Model Number      | Desc.                                         | Regular Price | Price Breaks      |                |                     |                   | Alt. UOM | Order UOM | Your Order | Min. | Qty Multiplier |
|    |          | DuBaat Touck                                  |                   | DuPont Tyvek                                  |               | @ Qty >= 1        | Price: \$81.71 | Unit Cost: \$81.71  | Discount: 2.2257% |          |           |            |      |                |
| 1  |          | HomeWrap avec logo<br>Castle bleu - 9' x 100' | D15130441         | HomeWrap avec logo<br>Castle bleu - 9' x 100' | \$83.57       | @ Qty >= 1680     | Price: \$78.92 | Unit Cost: \$78.92  | Discount: 5.5642% | each     | each      |            | 56   | 56             |
|    |          |                                               |                   |                                               |               |                   |                |                     |                   |          |           |            |      |                |

Lorsque vous quitterez l'écran ci-dessus, vous aurez l'option de retourner à l'aperçu du produit.

| c¤stle. =                                                                           |                                              |                         |                     |   |
|-------------------------------------------------------------------------------------|----------------------------------------------|-------------------------|---------------------|---|
| MENU                                                                                | Commandes de Magasin                         |                         |                     |   |
| <ul> <li>Messages</li> <li>Mes demandes de rencontre</li> </ul>                     | Sélectionnez un achat                        | Sélectionnez une option |                     | • |
| <ul> <li>Commandes de Magasin 1</li> <li>Retour à DuPont Canada (EIDCA S</li> </ul> | Budget (\$) <sup>®</sup> :<br>Orders placed: |                         |                     |   |
|                                                                                     | Orders pending:<br>Orders declined:          |                         |                     |   |
|                                                                                     | Show 25 ¢ entries                            |                         |                     |   |
|                                                                                     | Vendor Name ↑↓ Purchase Ord                  | er Number ↑↓ Regular    | Cost 🕆 🕴 Promo Cost | ∱ |

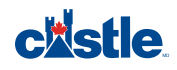

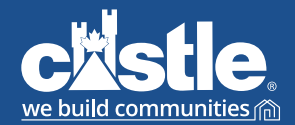

### castle.ca

#### Passer des commandes

Naviguez parmi les offres et lisez les renseignements détaillés sur chaque produit. L'icône de loupe vous emmènera à la page du produit sur le site castle.ca, où vous trouverez de plus amples renseignements.

Dans le champ « Price Break », vous verrez la quantité minimale à commander pour profiter d'un rabais.

Dans la colonne Your Order, entrez la quantité voulue. Juste à droite, vous verrez la quantité minimale à commander (Min.)

Dans la colonne « Quantity Multiplier », vous trouverez le multiplicateur de la quantité commandée. Votre commande doit tenir compte de ce multiplicateur.

La sauvegarde automatique enregistrera tous les changements apportés à votre tableau de bord. Vous pouvez donc revenir à votre commande plus tard.

| Row<br># | Name           | Model<br>Number | Desc.                        | View Cat.           | Regular<br>Price | Price Breaks  |                    |                        |                  | Alt.<br>UOM | Order<br>UOM | Your Order | Min. | Qty<br>Multiplier | Ext       |
|----------|----------------|-----------------|------------------------------|---------------------|------------------|---------------|--------------------|------------------------|------------------|-------------|--------------|------------|------|-------------------|-----------|
| 1        | Item 1         | 123-123         | test short<br>description223 | Béton /<br>Composés | 10.0000          | @ Qty >=<br>1 | Price:<br>\$8.0000 | Unit Cost:<br>\$8.0000 | Discount:<br>20% | each        | each         | 11         | 1    | 10                | \$88.0000 |
| Row<br># | Name           | Model<br>Number | Desc.                        | View Cat.           | Regular<br>Price | Price Breaks  |                    |                        |                  | Alt.<br>UOM | Order<br>UOM | Your Order | Min. | Qty<br>Multiplier | Ext       |
| Nur      | néro de bon de | commande        |                              |                     |                  |               |                    | Autorisé par           |                  |             |              |            |      |                   | \$ 88     |

Une fenêtre de clavardage s'affichera si vous cliquez sur le bouton Joindre le rep.

| ckistle =                    |           |                                                               |                   |                                                               | Select the user you v | would like to chat |  |                    |          |           |            |      | L Nash<br>Ment | r Munir<br>tor |
|------------------------------|-----------|---------------------------------------------------------------|-------------------|---------------------------------------------------------------|-----------------------|--------------------|--|--------------------|----------|-----------|------------|------|----------------|----------------|
| MENU<br>Le Lobby<br>Messages | DuPon     | t Canada (EIDC<br>voi                                         | A Specialty Pro   | oducts Co)                                                    | with David Ke         | elly<br>sreeenstve |  |                    |          |           |            |      |                |                |
| Mes demandes de rencontre    |           |                                                               |                   |                                                               |                       |                    |  |                    |          |           |            |      |                |                |
| Gommanius de magdonn *       |           | VIEW VE                                                       | NDOR ON CASTLE.CA |                                                               |                       |                    |  |                    |          |           |            |      |                |                |
|                              | Modalit   | és de paiement                                                |                   |                                                               |                       |                    |  |                    |          |           |            |      |                |                |
|                              | 15th I    | MF                                                            |                   |                                                               |                       |                    |  |                    |          |           |            |      |                |                |
|                              | Notes o   | lu Vendeur                                                    |                   |                                                               |                       |                    |  |                    |          |           |            |      |                |                |
|                              | Isolation | Toiture                                                       |                   |                                                               |                       |                    |  |                    |          |           |            |      |                |                |
|                              | Envelopp  | e de bâtiment et imperméa                                     | abilisation       |                                                               |                       |                    |  |                    |          |           |            |      |                |                |
|                              | Row #     | Name                                                          | Model Number      | Desc. F                                                       |                       |                    |  |                    | Alt. UOM | Order UOM | Your Order | Min. | Qty Multiplier | Ext            |
|                              | 1         | DuPont Tyvek<br>HomeWrap avec logo<br>Castle bleu - 9' x 100' | D15130441         | DuPont Tyvek<br>HomeWrap avec logo<br>Castle bleu - 9' x 100' |                       |                    |  | 2.2257%<br>5.5642% | each     | each      |            | 56   | 56             | \$0            |
|                              |           | DuPont Tyvek                                                  |                   | DuPont Tyvek                                                  |                       |                    |  | 2.228%             |          |           |            |      |                |                |

9 CENTRE DE COMMANDE DES MEMBRES CASTLE.CA

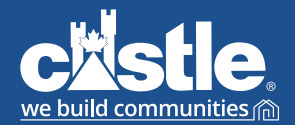

### castle.ca

#### Passer des commandes (suite)

Au bas de la page, vous pourrez entrer des remarques sur la commande, p. ex. demander que les produits soient envoyés dans des boîtes vierges.

Si vous passez une commande, vous devez entrer votre numéro de bon de commande et identifier la personne qui l'autorise.

Une fois que vous aurez entré les renseignements sur votre commande et cliqué pour voir votre panier, l'écran ci-dessous s'affichera et vous offrira les options de finaliser votre commande, de la finaliser comme urgente, ou de refuser l'offre.

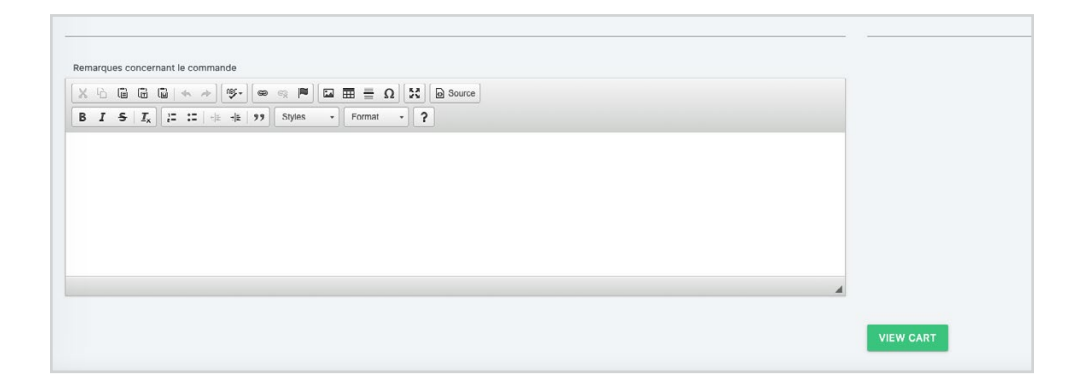

Finaliser : Votre commande sera finalisée.

Finaliser - urgent : Vous soumettrez votre commande comme urgente.

Refuser : Vous ne vous prévaudrez pas des offres de ce fournisseur.

Retour : Vous reviendrez à l'écran précédent.

| DuPont C | Canada (EIDC | A Specialty Products | Co)   |           |               |              |          |           |            |             |                |          |
|----------|--------------|----------------------|-------|-----------|---------------|--------------|----------|-----------|------------|-------------|----------------|----------|
| Row #    | Name         | Model Number         | Desc. | View Cat. | Regular Price | Price Breaks | Alt. UOM | Order UOM | Your Order | Min.        | Qty Multiplier | Ext      |
| Row #    | Name         | Model Number         | Desc. | View Cat. | Regular Price | Price Breaks | Alt. UOM | Order UOM | Your Order | Min.        | Qty Multiplier | Ext      |
|          |              |                      |       |           |               |              |          |           |            |             |                |          |
|          |              |                      |       |           |               |              |          |           |            |             |                | \$ 0.000 |
| C BACK   |              |                      |       |           |               |              |          |           |            | FINALISER - |                | REFUS    |
| -        | -            |                      |       |           |               |              |          |           |            |             |                |          |
|          |              |                      |       |           |               |              |          |           |            |             |                |          |
|          |              |                      |       |           |               |              |          |           |            |             |                |          |
|          |              |                      |       |           |               |              |          |           |            |             |                |          |
|          |              |                      |       |           |               |              |          |           |            |             |                |          |
|          |              |                      |       |           |               |              |          |           |            |             |                |          |
|          |              |                      |       |           |               |              |          |           |            |             |                |          |
|          |              |                      |       |           |               |              |          |           |            |             |                |          |
|          |              |                      |       |           |               |              |          |           |            |             |                |          |
|          |              |                      |       |           |               |              |          |           |            |             |                |          |
|          |              |                      |       |           |               |              |          |           |            |             |                |          |
|          |              |                      |       |           |               |              |          |           |            |             |                |          |
|          |              |                      |       |           |               |              |          |           |            |             |                |          |
|          |              |                      |       |           |               |              |          |           |            |             |                |          |

Une fois que vous aurez finalisé un achat, vous et le fournisseur partenaire concerné recevrez un courriel de confirmation.

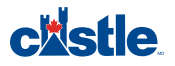

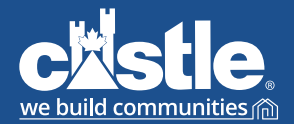

### castle.ca

#### Voir vos commandes

Vous pouvez voir vos commandes en cours et antérieures sous Store Orders (Commandes du magasin) dans le tableau de bord. Dans le champ Status (État), vous pouvez voir la progression de vos commandes.

Voici les différents états possibles d'une commande : Draft (Brouillon), Submitted (Soumise), Declined (Refusée), Received (Reçue), In Process (En traitement) et Shipped (Expédiée).

Un sommaire a été ajouté en encadré, avec un champ de budget (par foire).

| clástie. 🔤                                                                                                    |                                                                                                    |                         |                |                                                         |           |           |                   |               | 🚊 Nasir Munir 🗸 |
|----------------------------------------------------------------------------------------------------|----------------------------------------------------------------------------------------------------|-------------------------|----------------|---------------------------------------------------------|-----------|-----------|-------------------|---------------|-----------------|
| MENU<br>III Le Lobby<br>Messages<br>III Mes demandes de rencontre                                                                                                    | Commandes de Magasin<br>Sélectionnez un achat                                                                    | Sélectionnez une option |                |                                                         |           |           |                   |               |                 |
| ☐ Commandes de Magasim 1<br>← Retour & DuiPont Canada (EDCA So<br>Ponto Canada (EDCA So<br>Ponto Canada (EDCA So<br>Po | Budger (1) <sup>(Q)</sup> .<br>Orders placed:<br>Orders placed:<br>Dieters declined:<br>Show <b>20 •</b> extins. |                         | _              |                                                         |           |           |                   |               | Search:         |
|                                                                                                    | Vendor Name 🕆 + Purchase Orde                                                                                    | er Number 💠             | Regular Cost 🕆 | <ul> <li>Promo Cost</li> <li>No data availab</li> </ul> | ↑÷ Status | †∔ Urgent | ↑+ Date Submitted | ↑+ Ordered By | ↑↓ Action ↑↓    |
|                                                                                                    | Shawing 0 to 0 of 0 entries                                                                                      |                         |                |                                                         |           |           |                   |               | Previous Next   |

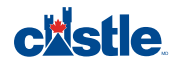

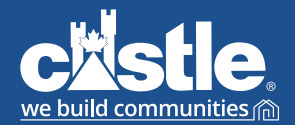

### castle.ca

#### **Contacts des fournisseurs**

Pour accéder aux profils des membres de l'équipe du fournisseur, cliquez sur le bouton View Team Members (Voir les membres de l'équipe) au haut de la page. De là, vous pourrez voir la liste des représentants du fournisseur. Si vous cliquez sur n'importe quel représentant, une nouvelle fenêtre s'affichera. Elle contiendra un message de présentation et les coordonnées de la personne.

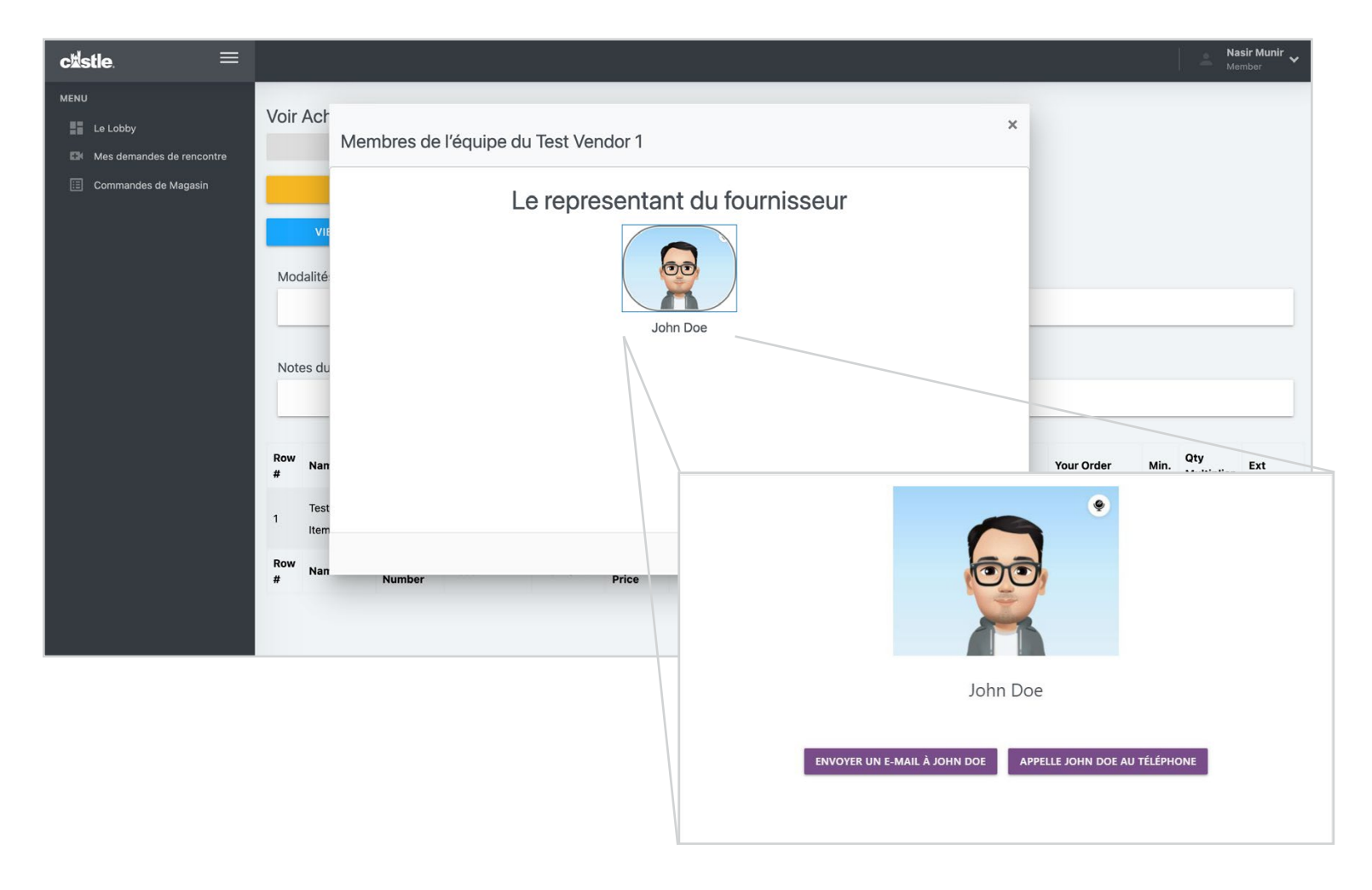

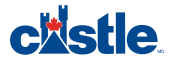

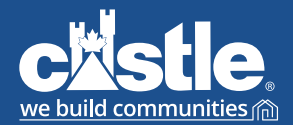

castle.ca

#### Vidéoconférences

À partir de votre tableau de bord, cliquez sur Mes demandes de rencontre pour accéder à la page de vos demandes de rencontre. Pour ajouter une demande de rencontre, cliquez sur le bouton Créer une demande.

| Mes demandes de rencontre               |         |
|-----------------------------------------|---------|
| Le fuseau horaire de l'Est est utilisé. |         |
| CRÉER UNE DEMANDE                       |         |
| Show 25 + entries                       | Search: |

La page d'ajout de demande de rencontre s'affichera. Tout d'abord, sélectionnez qui vous voulez rencontrer (un directeur du développement des affaires, un membre ou un fournisseur) dans le menu déroulant. Si vous voulez rencontrer un fournisseur, un deuxième menu déroulant s'affichera pour vous permettre de sélectionner l'entreprise. Une fois l'entreprise sélectionnée, un troisième menu déroulant s'affichera. Vous pourrez y choisir la personne précise que vous souhaitez rencontrer (facultatif). Si vous voulez rencontrer un directeur du développement des affaires, vous n'aurez pas à sélectionner l'entreprise, mais seulement la personne. Vous devrez ensuite choisir la durée approximative de la rencontre dans le prochain menu déroulant. Puis, vous devrez indiquer la date et l'heure de la rencontre souhaitée. Enfin, vous pourrez laisser une note ou un bref message à la personne que vous voulez rencontrer.

Une fois le formulaire rempli, cliquez sur Ajouter une demande pour envoyer la demande de rencontre à la personne ou au fournisseur concerné.

PAGE D'EXEMPLE

#### PAGE VIERGE

| vjouter une demande de re                                                 | encontre          | Ajouter une demande de ren                                                           | contre |
|---------------------------------------------------------------------------|-------------------|--------------------------------------------------------------------------------------|--------|
| lisez le fuseau horaire de l'Est.<br>Jui voulez-vous rencontrer?          |                   | Utilisez le fuseau horaire de l'Est.<br>Qui voulez-vous rencontrer?                  |        |
| Choisissez une option                                                     | ~                 | Un fournisseur                                                                       | ~      |
| nviron combien de temps la rencontre durera-t-elle?                       |                   | Sélectionnez le nom de l'entreprise                                                  |        |
| Choisissez une option                                                     | ~                 | IKO Industries Ltd.                                                                  | •      |
| Sélectionnez la date et l'heure                                           |                   | Si vous voulez rencontrer une personne en particulier, sélectionnez-la dans la liste |        |
| 2021-02-16 08:41 PM                                                       |                   | Choisissez une option                                                                | ~      |
|                                                                           |                   | Environ combien de temps la rencontre durera-t-elle?                                 |        |
| nscrivez toute note ou message a l'intention de l'autre partie, au besoin |                   | 15 minutes                                                                           | ~      |
|                                                                           | 1.                | Sélectionnez la date et l'heure                                                      |        |
|                                                                           | AJOUTER UNE DEMAN | Feb 16, 2021 09:00 AM                                                                |        |
|                                                                           |                   | languing tauta nata au manana è l'intention de l'autre matie, au bannin              |        |
|                                                                           |                   | inscrivez toute note ou message a l'intention de l'autre partie, au desoin           |        |
|                                                                           |                   |                                                                                      | 1.     |
|                                                                           |                   |                                                                                      |        |

### **c**istle

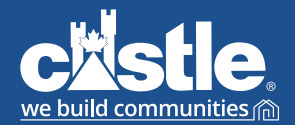

### castle.ca

#### Vidéoconférences (suite)

Une fois votre demande de rencontre créée, elle s'affichera dans la liste de votre page de demandes de rencontre. Dans la colonne Action, cliquez sur le bouton Rencontrer maintenant pour commencer le clavardage vidéo.

| Demandeur 1 4                                          | Personne à rencontrer $$ \uparrow \downarrow $$        | Personne qui a $\uparrow \downarrow$ répondu | Date de création de la $$\uparrow \downarrow$$ demande | Heure de la $\uparrow \downarrow$ rencontre | État ↑↓  | Action $\uparrow$ |
|--------------------------------------------------------|--------------------------------------------------------|----------------------------------------------|--------------------------------------------------------|---------------------------------------------|----------|-------------------|
| Nasir Nasir from Castle Building Centres<br>Group Ltd. | Test Vendor 1 from Test Vendor 1                       | Test Vendor 1                                | 2021-02-13 05:50 PM                                    | 2021-02-13 06:00<br>PM                      | Acceptée | RENCONTRER        |
| Nasir Nasir from Castle Building Centres<br>Group Ltd. | from Test Vendor 1                                     |                                              | 2021-02-13 05:57 PM                                    | 2021-02-13 10:57<br>PM                      | Demandée | MODIFIER          |
| Test Vendor 1 from Test Vendor 1                       | Nasir Nasir from Castle Building Centres<br>Group Ltd. | Nasir Nasir                                  | 2021-02-16 03:58 PM                                    | 2021-02-16 04:00<br>PM                      | Demandée | RÉVISER           |
| Test Vendor 1 from Test Vendor 1                       | Nasir Nasir from Castle Building Centres<br>Group Ltd. | Nasir Nasir                                  | 2021-02-16 03:58 PM                                    | 2021-02-16 08:53<br>PM                      | Demandée | RÉVISER           |

Cliquez sur le bouton Modifier vous permettra de changer toute information entrée dans la demande de rencontre originale. À l'écran ci-contre, vous pourrez annuler votre demande de rencontre ou la modifier.

| Modifier une demande de rencont | tre |
|---------------------------------|-----|
|---------------------------------|-----|

| Jtilisez le fuseau horaire de l'Est.<br>Qui voulez-vous rencontrer?      |                                  |                      |
|--------------------------------------------------------------------------|----------------------------------|----------------------|
| Un fournisseur                                                           | ~                                |                      |
| Sélectionnez le nom de l'entreprise                                      |                                  |                      |
| Test Vendor 1                                                            | *                                |                      |
| Si vous voulez rencontrer une personne en particulier, sélectionnez-la   | dans la liste                    |                      |
| Choisissez une option                                                    | ~                                |                      |
| Environ combien de temps la rencontre durera-t-elle?                     |                                  |                      |
| 15 minutes                                                               | ~                                |                      |
| Sélectionnez la date et l'heure                                          |                                  |                      |
| 2021-02-13 10:57 PM                                                      |                                  |                      |
| Inscrivez toute note ou message à l'intention de l'autre partie, au beso | in                               |                      |
|                                                                          |                                  |                      |
|                                                                          |                                  |                      |
|                                                                          | ANNULER UNE DEMANDE DE RENCONTRE | MODIFIER UNE DEMANDE |

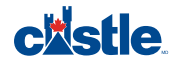

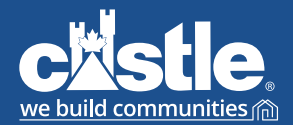

### castle.ca

#### Vidéoconférences (suite)

Le bouton Voir de la liste des demandes de rencontre vous permettra de visualiser une demande de rencontre en attente de réponse. Vous y verrez toute l'information entrée lorsque la demande a été créée et vous aurez l'option de refuser ou d'accepter la rencontre.

| Demande de rencontre de Test Vendor 1 of                               | Test Vendor 1        |                       |
|------------------------------------------------------------------------|----------------------|-----------------------|
| Le fuseau horaire de l'Est est utilisé                                 |                      |                       |
| Qui fait cette demande?                                                |                      |                       |
| Test Vendor 1 of Test Vendor 1                                         |                      |                       |
| Cette personne souhaite-t-elle rencontrer une personne en particulier? |                      |                       |
| Nasir Munir                                                            |                      |                       |
| Environ combien de temps la rencontre durera-t-elle?                   |                      |                       |
| 15 minutes                                                             |                      |                       |
| Quand la rencontre aurait-elle lieu?                                   |                      |                       |
| 2021-02-16 04:00 PM                                                    |                      |                       |
| Notes ou commentaires supplémentaires du demandeur:                    |                      |                       |
| Hello                                                                  |                      |                       |
|                                                                        | REFUSER LA RENCONTRE | ACCEPTER LA RENCONTRE |

Après avoir cliqué sur Rencontrer maintenant, cliquez pour commencer le clavardage vidéo. Assurez-vous d'activer votre caméra et votre microphone.

| c <sup>1</sup> /stle.                         |  |
|-----------------------------------------------|--|
| Rencontre avec Test Vendor 1 du Test Vendor 1 |  |
| Click to Start Video Chat                     |  |

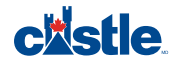

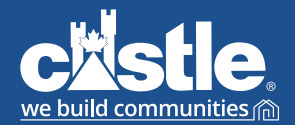

castle.ca

ritetla

#### Vidéoconférences (suite)

Dans la fenêtre de clavardage vidéo, quelques boutons vous permettront de gérer votre rencontre. Ils s'affichent lorsque vous déplacez votre souris.

Les boutons dans le coin supérieur gauche vous permettent d'activer et de désactiver le microphone et la caméra de la personne que vous rencontrez.

Les boutons de la barre inférieure vous permettent d'activer et de désactiver votre microphone et votre caméra. Cliquez sur le bouton rouge de la barre inférieure pour mettre fin au clavardage.

L'image dans le coin supérieur droit provient de votre caméra, et la grande image du centre provient de la caméra de votre interlocuteur.

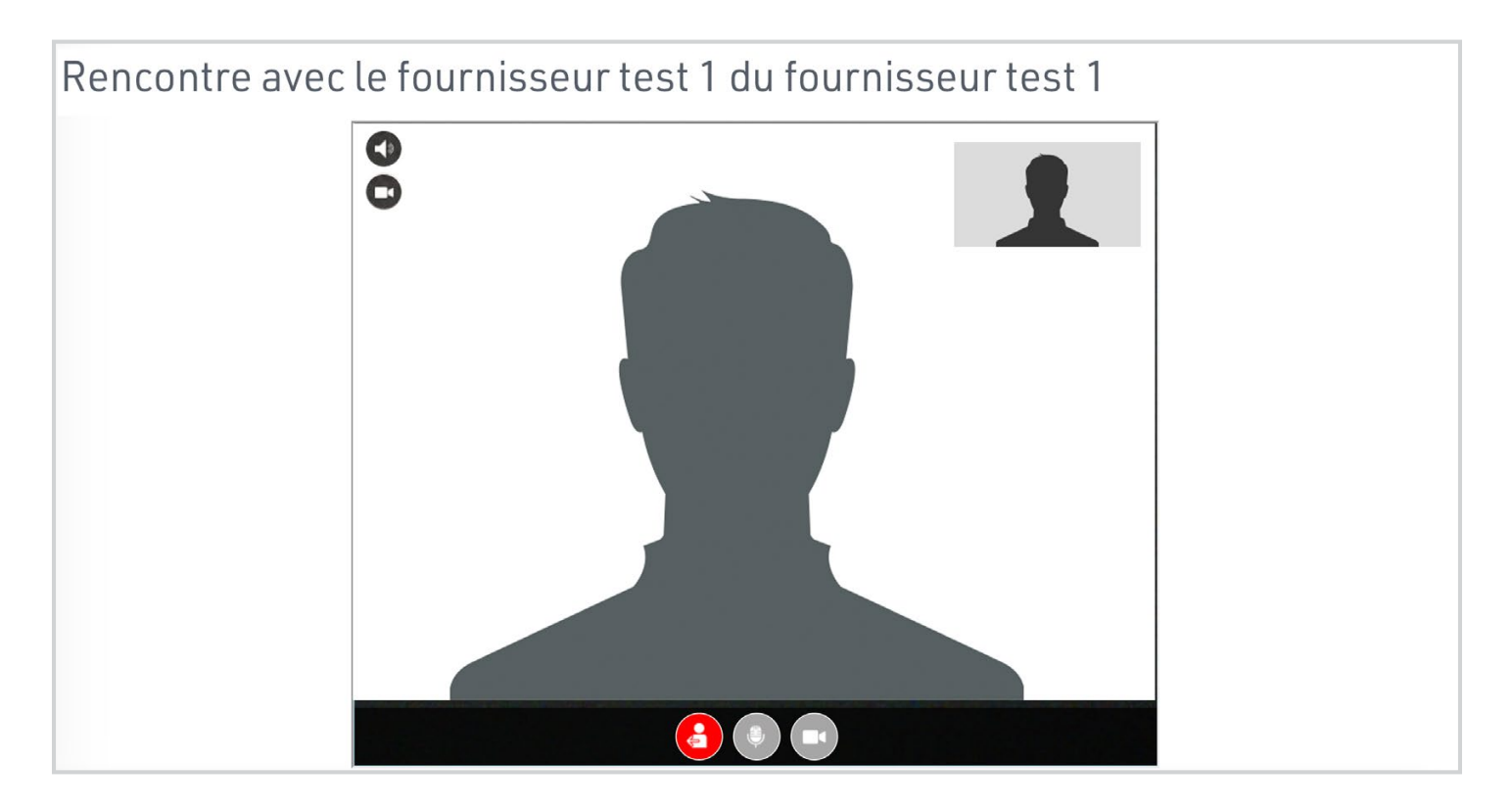

Une fois votre rencontre terminée, cliquez sur le bouton Exit meeting (Quitter la rencontre) au bas de la page.

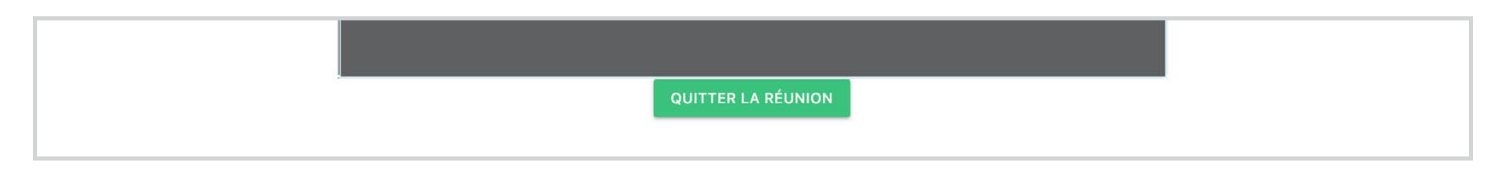

## **POSTE DE PILOTAGE** FOURNISSEURS

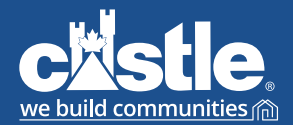

### castle.ca

#### Fonctions de clavardage

Dans le poste de pilotage des fournisseurs, la barre de navigation vous présentera trois options : voir le document PDF, clavarder avec le fournisseur ou clavarder avec l'acheteur.

Clavarder avec le fournisseur : Cette fonction vous permet d'entamer une discussion instantanée avec le représentant du fournisseur.

Clavarder avec l'acheteur : Cette fonction vous permet d'entamer une discussion instantanée avec l'acheteur de Castle.

Notifications de clavardage : Cette fonction vous permet de recevoir des notifications de clavardage sur votre ordinateur.

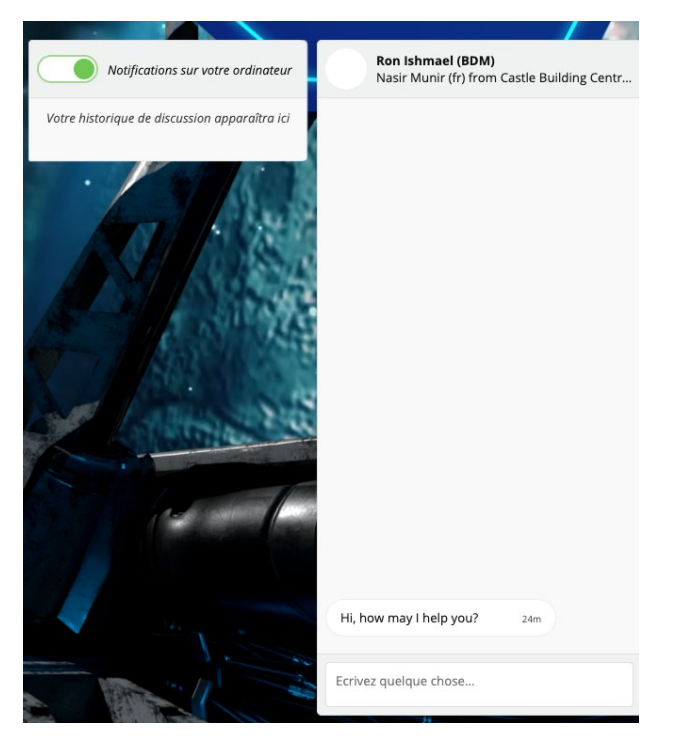

#### **CLAVARDAGE AVEC UN FOURNISSEUR**

#### **CLAVARDAGE AVEC UN ACHETEUR**

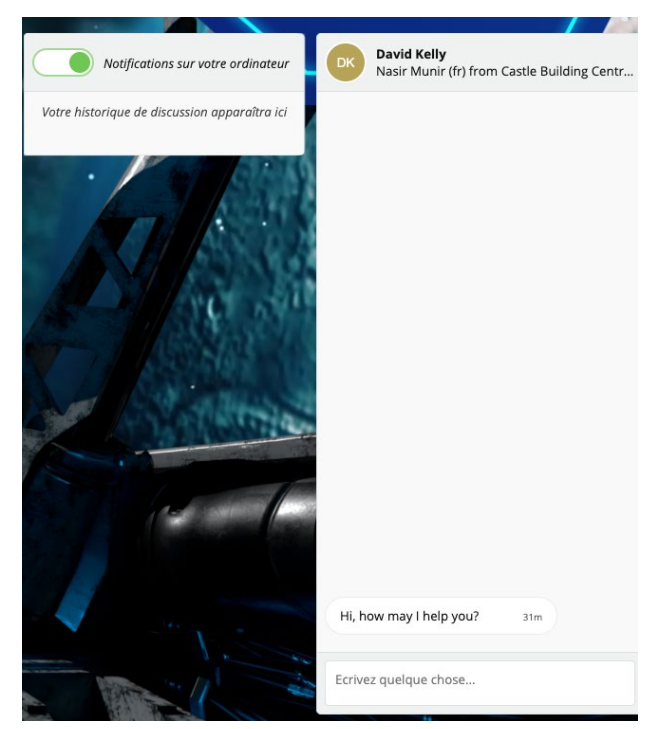

Si vous avez des questions ou des problèmes techniques, communiquez avec l'ACHETEUR en cliquant sur le bouton de clavardage.

Si vous avez des questions sur l'offre du fournisseur, communiquez avec le FOURNISSEUR en cliquant sur le bouton de clavardage.

Nous espérons que vous aimerez votre expérience d'achat sur la plateforme 4C de Castle!

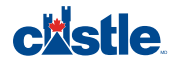